## How to set up student email forwarding.

To set your boothamstudent email address to automatically forward to another email address follow these steps:

- 1. Login to <u>portal.boothamschool.com</u> using your school username and password.
- 2. Click on the student portal button.
- 3. Click on Student Emails and your inbox will load.

|                                                                                                    | @boothamstudent.co.uk -                |
|----------------------------------------------------------------------------------------------------|----------------------------------------|
| <ol> <li>Once loaded click Forwarding and POP/IMA<br/>and select Add a forwarding address.</li> </ol> | AP Mail settings<br>Mail help          |
| Settings                                                                                              |                                        |
| General Labels Accounts Filters Forwarding and POP/IMAP Web C                                         | <u> Clips Labs Inbox Offline</u>       |
| Forwarding: Add a forwarding address                                                                  |                                        |
| Tip: You can also forward only some of y                                                              | your mail by <u>creating a filter!</u> |

Once you have entered your other email address boothamstudent.co.uk will send an email to the new address to confirm you have permission to use it. To accept simply click on the link.

If you use your Facebook email then your school emails will appear as messages from inside Facebook.

If you need any assistance see James Ratcliffe or email <u>james.ratcliffe@boothamschool.com</u>